# 【iTERAN/AE for DPS】 ver1.0.3.8へのバージョンアップ手順書

【問合せ窓口】

ご不明点や操作中にエラーとなった場合は、下記「問合せ窓口」にお問合せください。
 富士通Japan株式会社
 TERAN-CSD(テラン・シーエスデー)
 電話番号:0120-004-626
 平日9:00~17:30

【サポートサイト】

過去のリリース情報については、下記「サポートサイト」をご参照ください。 ■iTERAN/AE for DPS (百貨店流通BMS対応版)サポートサイト http://www.iteran.jp/dps/index.html

### 【バージョン概要】

・当手順書にてバージョンアップされるver1.0.3.8は以下の更新を行っています。
 対象機能:仕入計上照会画面にて出力されるCSVファイル
 対象項目:41番目の項目「商品コード(GTIN)」
 上記項目の出力値がver1.0.3.7にて「前"0"を取り除かない仕様」となっていましたが、
 ver1.0.3.8にて従来の「前"0"を取り除く仕様」に修正しました。
 ※ver1.0.3.6以前は「前"0"を取り除く仕様」となっていました。
 例)商品コード(GTIN)値:01234567890101、00000012345601
 ver1.0.3.6までの出力値:1234567890101、12345601
 ver1.0.3.7出力値:01234567890101、00000012345601
 ver1.0.3.8出力値:1234567890101、12345601
 ·バージョンアップの更新内容についてはバージョンアップ手順後に記載の【ver1.0.3.8の更新内容詳細】をご覧ください。

上記以外の変更はありませんので、当仕様変更によって運用に支障が出る場合は バージョンアップは実施しないでください。

## 【重要】

- ・現在のご利用バージョンによって作業内容が異なります。
- ・必ず次項の【事前確認】 (バージョン番号の確認)から**手順通りに実施**願います。
- ・ご利用のバージョン番号によっては重要なご案内があります。

### 【事前確認】

iTERAN/AE for DPSのバージョンを確認します。

iTERAN/AE for DPSを起動し、画面右上の「iTERAN DPS」のバージョン番号を確認します。(赤枠部) ※下記イメージのバージョンは「1.0.3.7」となります。

| 🖶 iTERAN AE For DPS |                                | - 🗆 ×                               |
|---------------------|--------------------------------|-------------------------------------|
| TTERAN              | iTERAN AE For DPS<br>♦אראבעראב | ITERAN DAS<br>ITERAN DAS Verl.0.3.7 |
|                     | ◆納品提案◆                         | 現在のバージョンを<br>確認します                  |
| 提案・出荷業務 >>          | 納品提案入力(ダラー)                    | 受注確認/出荷確定                           |
| マスタ登録 >><br>情報照会 >> | 納品提案入力(単品)                     | 出荷済確認                               |
| システム設定 >>           | 納品提案入力<br>(単品店積並び)             | 検品受領済確認                             |
| サポートログ出力            | 納品提案CSV取込                      |                                     |
|                     | 納品提案修正確定                       |                                     |
| iTERAN GMS起動        | 納品提案済確認                        |                                     |
| 終了                  |                                |                                     |

#### ◆ バージョンが1.0.3.8以上の場合

⇒ バージョンアップを行う必要はありません。

#### ◆ バージョンが1.0.3.7以下の場合

⇒ 当手順書に従い、1.0.3.8にバージョンアップをお願いします。

## 【重要】

・ver1.0.3.5からバージョンアップした場合はver1.0.3.6にてリリースした 「軽減税率対応」機能が併せて追加されます。

・バージョンアップ実施以降、CSVファイルによる「マスタ取込(商品マスタ)」機能をご利用 される場合は7ページから記載の【ver1.0.3.5からバージョンアップした場合】を必ずお読み下さい。 (処理実行時のエラー発生防止作業の説明です)

 ・ver1.0.3.5、ver1.0.3.6からバージョンアップした場合はver1.0.3.7にてリリースした 「インボイス対応」機能が併せて追加されます。
 【ver1.0.3.7(インボイス対応)の更新内容詳細】をご確認ください。
 ※ver1.0.3.7からバージョンアップした場合はご確認は不要です。

# ◆バージョンアップ手順◆

① 以下のURLからバージョンアップモジュールをダウンロードします。

http://www.iteran.jp/dps/download/Update\_1.0.3.8.zip

| 注意事項                                            |                                                                                             |                                                       |                   |
|-------------------------------------------------|---------------------------------------------------------------------------------------------|-------------------------------------------------------|-------------------|
| ダウンロード<br>「×」ボタンを<br>※OS/セキュリ<br>また、OS、<br>◆表示ン | 特に以下のメッセージが表示されること<br>クリックしメッセージを閉じてくださ<br>ティレベルによっては表示されない場<br>環境により表示されるメッセージが異<br>メッセージ1 | こがあります。<br>だい。<br>拾もあります。<br>毳なる場合があります。              |                   |
| 8                                               | はダウンロードしたユーザー数が少ないため、PC に問題を起こす可能性があります。                                                    | N 単作( <u>0</u> ) 操作( <u>A</u> ) ダウンロードの表示( <u>V</u> ) | クリックレます           |
| ◆表示>                                            | メッセージ2                                                                                      |                                                       |                   |
| 8                                               | の発行元を確認できませんでした。 詳細情報( <u>L</u> )                                                           | 実行( <u>R</u> ) ダウンロード                                 | の表示( <u>V</u> ) × |
|                                                 |                                                                                             |                                                       | クリックします           |

## ★★★ ブロックの解除 必ず実施願います!! ★★★

 ダウンロードしたファイルのプロパティを確認し、セキュリティのブロックがついている場合、 ブロックの解除を行います。

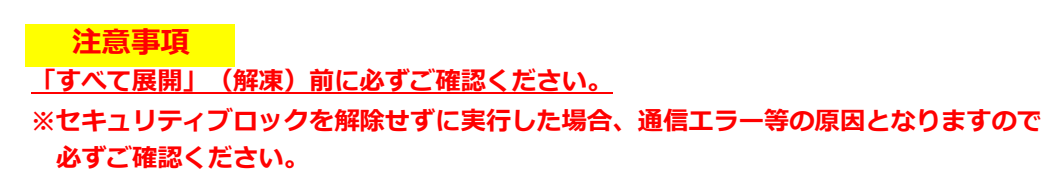

O S が「Windows8.1」以前の場合

OSが「Windows10」以降の場合

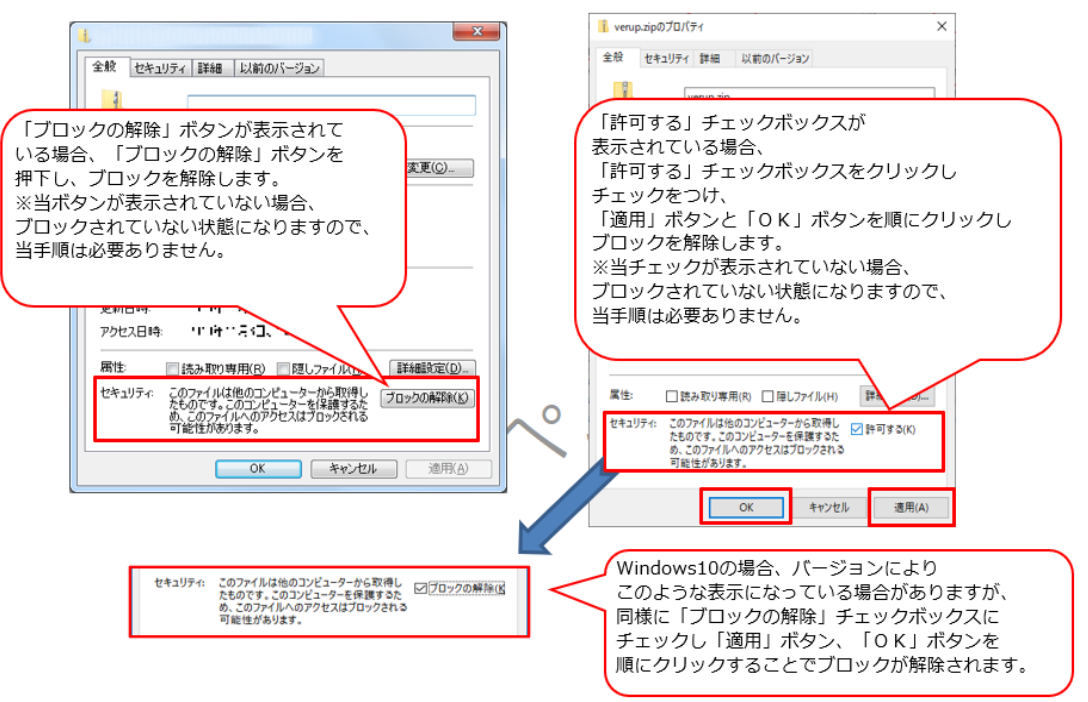

③ ダウンロードした"Update\_1.0.3.8.zip"を「すべて展開」(解凍)してください。 ※PCの設定によっては".zip"(拡張子)が表示されない場合もあります。

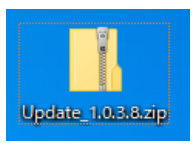

#### 注意事項

zipファイルを「すべて展開」(解凍)せずに実行した場合、エラーとなりますので 必ず解凍後に以下の作業を実施してください。 ④ 「すべて展開」(解凍)後に作成された「Update\_1.0.3.8」フォルダ内の「update.bat」を ダブルクリックで実行してください。

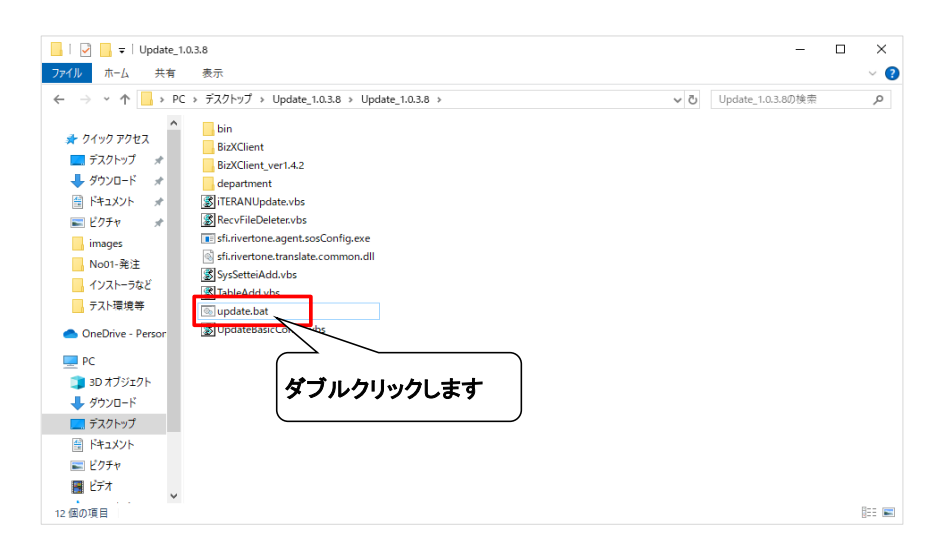

⑤ 以下のメッセージが表示されたら、「OK」ボタンをクリックします。

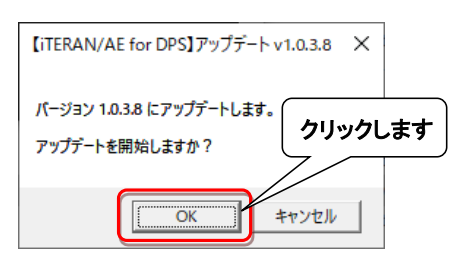

→処理が実行されます。しばらくお待ちください。

#### 注意事項

以下のコマンドプロンプト画面が表示されますが、 バージョンアップ処理には問題ありませんので、表示されたままお待ちください。 ※処理完了とともに以下のコマンドプロンプト画面は自動的に閉じます。

| C:#WINDOWS¥system32¥cmd.exe | - | × |
|-----------------------------|---|---|
| 指定されたバスが見つかりません。            |   | ^ |
|                             |   |   |
|                             |   |   |
|                             |   |   |
|                             |   |   |
|                             |   |   |
|                             |   |   |
|                             |   |   |
|                             |   |   |
|                             |   |   |
|                             |   |   |
|                             |   | ~ |

⑥ 以下のメッセージが表示されたら、「OK」ボタンをクリックします。

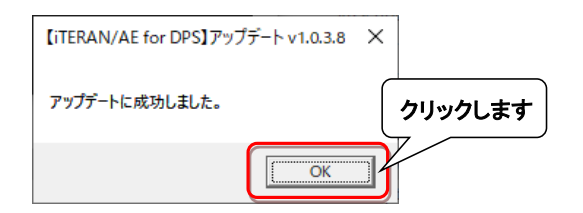

⑦ iTERAN/AE for DPSを起動します。

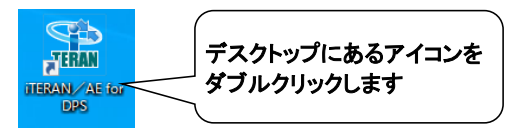

- ⑧ バージョンアップが正常に行なわれたことを確認します。
  - 起動したiTERAN/AE for DPSのバージョンがver1.0.3.8になっていることを確認してください。

| 💀 iTERAN AE For DPS       |                               | - 🗆 X                                            |             |
|---------------------------|-------------------------------|--------------------------------------------------|-------------|
| <b>TERAN<sup>46</sup></b> | iTERAN AE For DE<br>◆メインメニュー◆ | PS ITERAM DPS Ver1.0.3.8                         | ~           |
|                           | ◆納品提案◆                        | ◆<br>愛注~被品愛領◆<br><b>ジ</b> 注~被品愛領◆<br><b>認します</b> | "になっていることを確 |
| 提案・出荷業務 >>                | 納品提案入力(ダラー)                   | 受注確認/出荷確定                                        | )           |
| マスタ登録 >>                  |                               |                                                  |             |
| 情報照会 >>                   | 納品提案入力(単品)                    | 出荷済確認                                            |             |
| システム設定 >>                 | 納品提案入力                        |                                                  |             |
| データ受信/送受信状況               | (単品店積並び)                      | 快而又預済唯認                                          |             |
| サポートログ出力                  | 納品提案CS¥取込                     |                                                  |             |
|                           | 納品提案修正確定                      |                                                  |             |
|                           | 納品提案済確認                       |                                                  |             |
| 終了                        |                               |                                                  |             |

iTERAN/AE for DPS起動時に**エラーが表示された場合**は 1ページ目の【問合せ窓口】に必ずご連絡ください。

P. 2の【事前確認】にて確認したバージョンアップ前のバージョンがver1.0.3.5であり、 かつ、今後CSVファイルによる「マスタ取込(商品マスタ)」機能をご利用される場合は 次頁の【ver1.0.3.5からバージョンアップした場合】を必ずご確認ください。

バージョンアップ前のバージョンがver1.0.3.6、ver1.0.3.7だった場合は、バージョンアップ完了となります。 ver1.0.3.6だった場合は、【ver1.0.3.7(インボイス対応)の更新内容詳細】をP.11以降に記載しています ご確認ください。

ver1.0.3.7だった場合は、今回の更新内容詳細をP.14に記載しています。ご確認ください。

### 【ver1.0.3.5からバージョンアップした場合】

P. 2の【事前確認】にて確認したバージョンアップ前のバージョンがver1.0.3.5だった場合、かつ CSVファイルによる「マスタ取込(商品マスタ)」機能をご利用している場合は、必ず以下の確認を実施 してください。

- ※【事前確認】にて確認したバージョンアップ前のバージョンがver1.0.3.6だった場合、または CSVファイルによる「マスタ取込(商品マスタ)」機能のご利用がない場合は確認は不要となります。 P. 11以降の【ver1.0.3.7(インボイス対応)の更新内容詳細】をご確認ください。
- ■ご確認内容概要
  - ・ver1.0.3.8には税率チェック機能が搭載されており、異常検知した場合はエラーが発生するシステム仕様 となっております。(ver1.0.3.6からの「軽減税率対応」を踏襲)
  - ・エラー発生の回避を意図とし税率の登録状況確認および現行運用に応じた税率の登録を実施いたします。 (8%・10%・両方も可)
- ■ご確認内容
  - ① iTERAN/AE for DPSを起動し、「システム設定」ボタンをクリックします。

| ILEKAN AL FOT DPS | TED AN AE For DDS  | TERAN DES VL 0.2.7    |
|-------------------|--------------------|-----------------------|
|                   | HERANAE FOI DPS    | TTERAN DPS VEFT.U.3.7 |
|                   |                    |                       |
|                   |                    |                       |
|                   |                    |                       |
|                   | ◆納品提案◆             | ◆受注~検品受領◆             |
|                   |                    |                       |
| 提業・出何業物           | 納品提案人力(ダラー)        | 受汪確認/出何確定             |
| マスタ登録 クリックしる      | ます                 |                       |
| 情報照会              | 納品提案入力(単品)         | 出荷清確認                 |
| システム設定            |                    |                       |
|                   | 納品提案入力<br>(単品店横並び) | 検品受領済確認               |
| データ受信/送受信状況       |                    |                       |
| サポートログ出力          | 納品提案CSV取込          |                       |
|                   |                    |                       |
|                   | 納品提案修正確定           |                       |
|                   |                    |                       |
|                   | 納品提案済確認            |                       |
| i TERAN GMS建己動    |                    |                       |
|                   |                    |                       |
|                   |                    |                       |

② 「企業情報登録」ボタンをクリックします。

| TTERAN AE For DPS                                                                                            | iTERAN AE For DPS<br>◆メインメニュー◆   | TERAN CMS<br>Iteran CMS<br>Iteran CMS Vorl.0.3.7 |
|----------------------------------------------------------------------------------------------------|----------------------------------|--------------------------------------------------|
|                                                                                                    | ◆システム設定◆                         | クします                                             |
| <ul> <li>提案・出荷業務 &gt;&gt;</li> <li>マスタ登録 &gt;&gt;</li> <li>情報照会 &gt;&gt;</li> <li>システム設定 &gt;&gt;</li> </ul> | 企業情報登録 レ<br>ハ*ターンファ(4取込(77*9)    | 店 蒲情報登録<br>品 別番号 登録<br>納品 福所登録                   |
| データ受信/送受信状況<br>サポートログ出力                                                                                      | ∧*9->77(4取込(通信)                  | 販売場所登録<br>応出場所登録                                 |
| iteran (nise2ad)<br>Ar T                                                                                     | ◆データベースツール◆<br>DBA*s97s3*・最適化・復元 | 百賀店商品コード登録<br>取引条件コード登録                          |

- ③ 「税率適用日」及び「新税率」の設定内容が以下のどちらのパターンに該当するか 確認します。
  - A: 「税率適用日」にバージョンアップ作業当日以前の日付が入力済み かつ 貴社製品の現行消費税率が「新税率」に登録されている。
    - ⇒④以降の設定は不要です。

ご確認は以上となりますので、画面及びiTERAN/AE for DPSを閉じ、

P.11以降の【ver1.0.3.7(インボイス対応)の更新内容詳細】をご確認ください。 B:上記パターンA以外

⇒④以降で「税率適用日」及び貴社製品の現行消費税率を「新税率」に登録します。

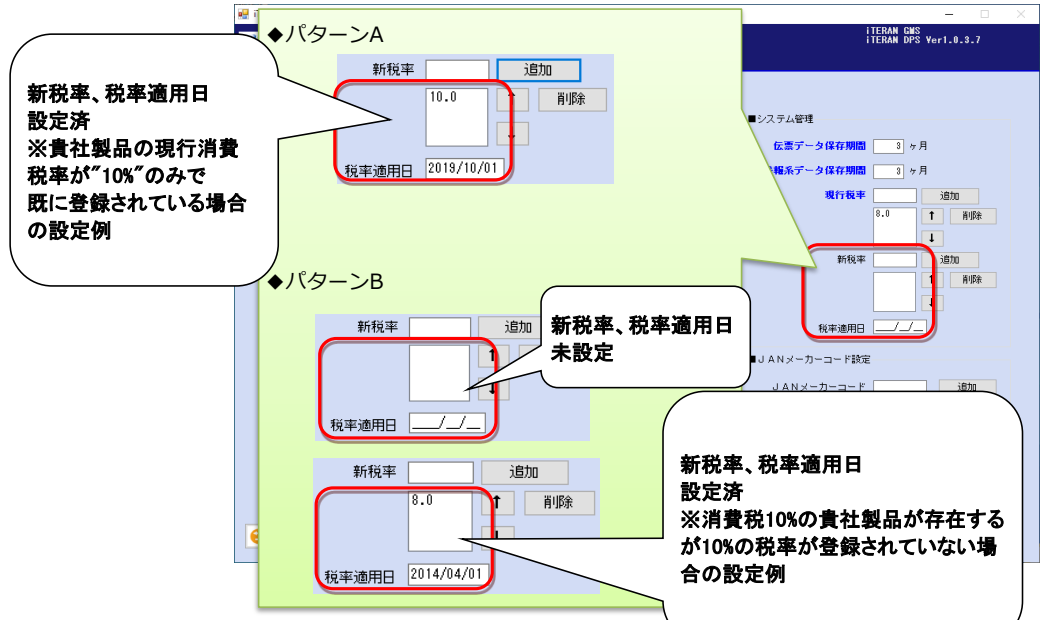

④ 「税率適用日」を入力します。

2024年8月現在の最新の税率適用日「2019/10/01」を入力します。 ※消費税率8%適用日の「2014/04/01」が入力されている場合、変更する必要はありません。

| ERAN <sup>AE</sup><br>◆企業情報登録 | iTERAN AE For DPS<br>◆ | ITERAN GWS<br>ITERAN DPS Yer1.0.3.7                                                                                                    |
|-------------------------------|------------------------|----------------------------------------------------------------------------------------------------|
|                               |                        |                                                                                                    |
| ■仕入企業情報設定                     |                        | ■システム管理                                                                                                    |
| 共通取引先コード 999999 00            |                        | 伝票データ保存期間 3 ヶ月                                                                                                    |
| <u> </u>                      | ]                      | 情報系データ保存期間 3 ヶ月                                                                                                    |
| 仕入企業名称(漢字) サンブル仕入企:           | 業名                     | 現行税率 追加                                                                                                    |
| <u> </u>                      | 1                      | 8.0 <b>1</b> Hillin                                                                                                    |
| 土入企業事業所名称(漢字) サンブル仕入企:        | 業事業所名                  | L L                                                                                                    |
| 商品出荷元GLN                      | 7                      | 新税率 追加                                                                                                    |
| 商品カテゴリー 1 グロッサリー              | -<br>                  | 1 前期余                                                                                                    |
| Many 19 19099                 |                        |                                                                                                    |
| ■仕入企業情報担当者登録                  |                        | 税率適用日 2019/10/01                                                                                                    |
| 担当者名称                         |                        | JANX-D-J-F                                                                                                    |
| 電話番号                          | (半角ハイフンあり)             | istn                                                                                                    |
| ■ブリンタ設定                       |                        | 2019/10/01″を                                                                                                    |
|                               |                        | 入力します                                                                                                    |
| 被写式伝票用                        | ✓ テスト印刷                |                                                                                                    |
|                               | ■納品提案番号設定              | ■納品提案入力時の税率整合性チェック機能                                                                                                    |
|                               | 小売 🗸 📕 🗸 🗸             | □ 納品提案入力時、税率一致する商品のみ                                                                                                    |
|                               | 終了番号                   | Land and a solution of the solution of the so |
|                               |                        | 12                                                                                                    |

| ◆企業情報登録                                       | k◆                              |                                                                             |          |
|-----------------------------------------------|---------------------------------|-----------------------------------------------------------------------------|----------|
| ■仕入企業情報設定                                     |                                 | ■システム管理                                                                     |          |
| 共通取引先コード 999999 00<br>仕入企業GLN 999999999999999 |                                 | 伝表データ保存期間 3 ヶ月<br>情報系データ保存期間 3 ヶ月                                           | ②「追加」3   |
|                                               | (朱 <sup>4</sup> )<br>【<br>業事業所名 | 36171624 8.0 T A                                                            |          |
| 商品出前元 G L N<br>商品力テゴリー 1 グロッサリー               | - ・ 日用雑貨 日用雑貨 日用雑貨              |                                                                             |          |
| ■仕入企業情報担当者登録<br>担当者名称<br>電話番号                 | (半角ハイフンあり)                      | <ol> <li>(1) 貫社製品の現行消費</li> <li>税率を入力します。</li> <li>※10%の場合は"10"を</li> </ol> |          |
| ■ ブリンタ設定<br>旗写式伝票用                            | ✓ デスト印刷                         | 入力します。                                                                      | <b>*</b> |
|                                               | ■納品提案番号設定 小売 開始番号<br>終7番号       | ■的品提案入力時の税率整合性チェック機能<br>□ 約品提案入力時、税率一数する商品のみ<br>湿摂可能とする                     |          |

⑤ 貴社製品の現行消費税率を「新税率」欄に入力し、「追加」ボタンをクリックします。

⑥ 新税率のリストボックスに追加した税率が表示されることをご確認ください。

| 🙀 iTERAN AE For DPS                             |                 | – 🗆 X                               |
|-------------------------------------------------|-----------------|-------------------------------------|
| TERANAE iT                                      | ERAN AE For DPS | iTERAN GMS<br>iTERAN DPS Yer1.0.3.7 |
| ◆企業情報登録◆                                        |                 |                                     |
|                                                 |                 |                                     |
| ■仕入企業情報設定                                       |                 | ■システム管理                             |
| 共通取引先コード 9999999 00                             |                 | 伝票データ保存期間 3 ヶ月                      |
| 仕入企業GLN 399999999999                            |                 | 情報系データ保存期間 8 ヶ月                     |
| 仕入企業名称(漢字) サンブル仕入企業名                            |                 | 現行税率                                |
| 仕入企業事業所GLN 888888888888888888888888888888888888 |                 | 8.0 <b>†</b> HJSk                   |
| 仕入企業事業所名称(決字)<br>サンブル仕入企業事業所名                   |                 | <b>↓</b>                            |
| 商品出荷元GLN                                        |                 | 新税率 道加                              |
| 商品力テゴリー 1 グロッサリー・日用雑貨                           | ~               |                                     |
| ■仕入企業情報担当者登録                                    |                 | 018/10/01                           |
| 担当者名称                                           |                 |                                     |
| 電話番号                                            | (半角))           |                                     |
| ■ブリンタ設定                                         |                 |                                     |
|                                                 | 追加された祝平         | を確認します。                             |
| 複写式伝票用                                          | ―― ※10%の場合は     | ″10.0″と表示さ │_                       |
| ■約品提案番号                                         | ◎ れます。          | ク機能                                 |
| 小売                                              |                 | ち商品のみ                               |
|                                                 |                 |                                     |
|                                                 |                 | 確定                                  |

⑦ CSVファイルによる「マスタ取込(商品マスタ)」機能にて取込を行う商品の税率が 複数ある場合は⑤~⑥を繰り返し実施してください。

| - ⑧ 頁住袈品の現け凋賀祝率を至て登録し終えたことを確認し、「傩正」 | ホタンを | をクリ | ックします | - 0 |
|-------------------------------------|------|-----|-------|-----|
|-------------------------------------|------|-----|-------|-----|

| CRANE<br>◆企業情報登録◆                                      | 11 ERAN AE For DPS | iTERAN DPS Yer1.0.3.7  |
|--------------------------------------------------------|--------------------|------------------------|
| ■仕入企業情報設定                                              |                    | ■システム管理                |
| 共通取引先コード 999999 00                                     |                    | 伝票データ保存期間 3 ヶ月         |
| <u> </u>                                               |                    | 情報系データ保存期間 3 ヶ月        |
| 仕入企業名称(漢字) サンブル仕入企業名                                   |                    | 現行税率 追加                |
| <b>仕入企業事業所GLN</b> 888888888888888888888888888888888888 |                    | 8.0 <b>†</b> NØR       |
| ★入企業事業所名称(漢字) サンブル仕入企業事業                               | 所名                 |                        |
| 商品出荷元GLN                                               |                    | 新税率 道加                 |
| 商品カテゴリー 1 グロッサリー・日用                                    | 進賞 🗸               |                        |
| ■仕入企業情報担当者登録                                           |                    | 税率適用日 2019/10/01       |
| 担当者名称                                                  |                    | ■↓ANメーカーコード設定          |
| 電話番号                                                   | (半角ハイフンあり)         |                        |
| ■ブリンタ設定                                                |                    | JANメーカーコード 18加<br>第1版会 |
| 複写式伝票用                                                 |                    | TT I PAR               |
| ■約aa                                                   | 提案番号設定             | ■納品提案入力時の税率            |
| 小売                                                     | → 開始番号             | □ 約品提案入力時<br>□ 選択可能とする |
|                                                        | 終了番号               |                        |

表示されたメッセージの「OK」ボタンをクリックします。

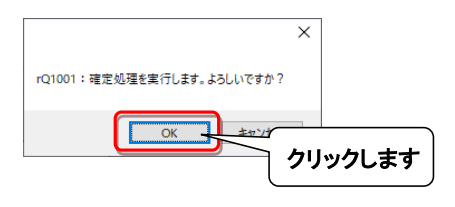

⑩ 表示されたメッセージの「OK」ボタンをクリックします。

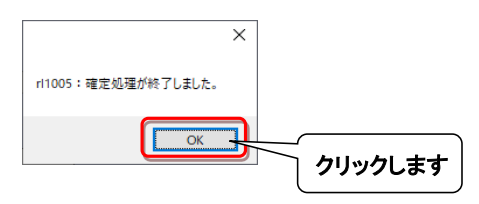

以上で、ご確認は完了となりますので、画面、及びiTERAN/AE for DPSを閉じてください。

# 以上でバージョンアップは完了となります。 今回の更新内容詳細を次頁以降に記載しています。ご確認ください。

【ver1.0.3.5、ver1.0.3.6からバージョンアップした場合】

# 【ver1.0.3.7(インボイス対応)の更新内容詳細】

P. 2の【事前確認】にて確認した**バージョンアップ前のバージョンがver1.0.3.5、ver1.0.3.6だった場合** 以下をご確認ください。

※【事前確認】にて確認したバージョンアップ前のバージョンがver1.0.3.7だった場合、 ご確認は不要となります。

P. 14の【ver1.0.3.8の更新内容詳細】をご確認ください。

#### ◆仕入計上照会(伝票明細) 画面

・商品名細一覧部に「譲渡年月1」「譲渡年月2」欄を追加しました。

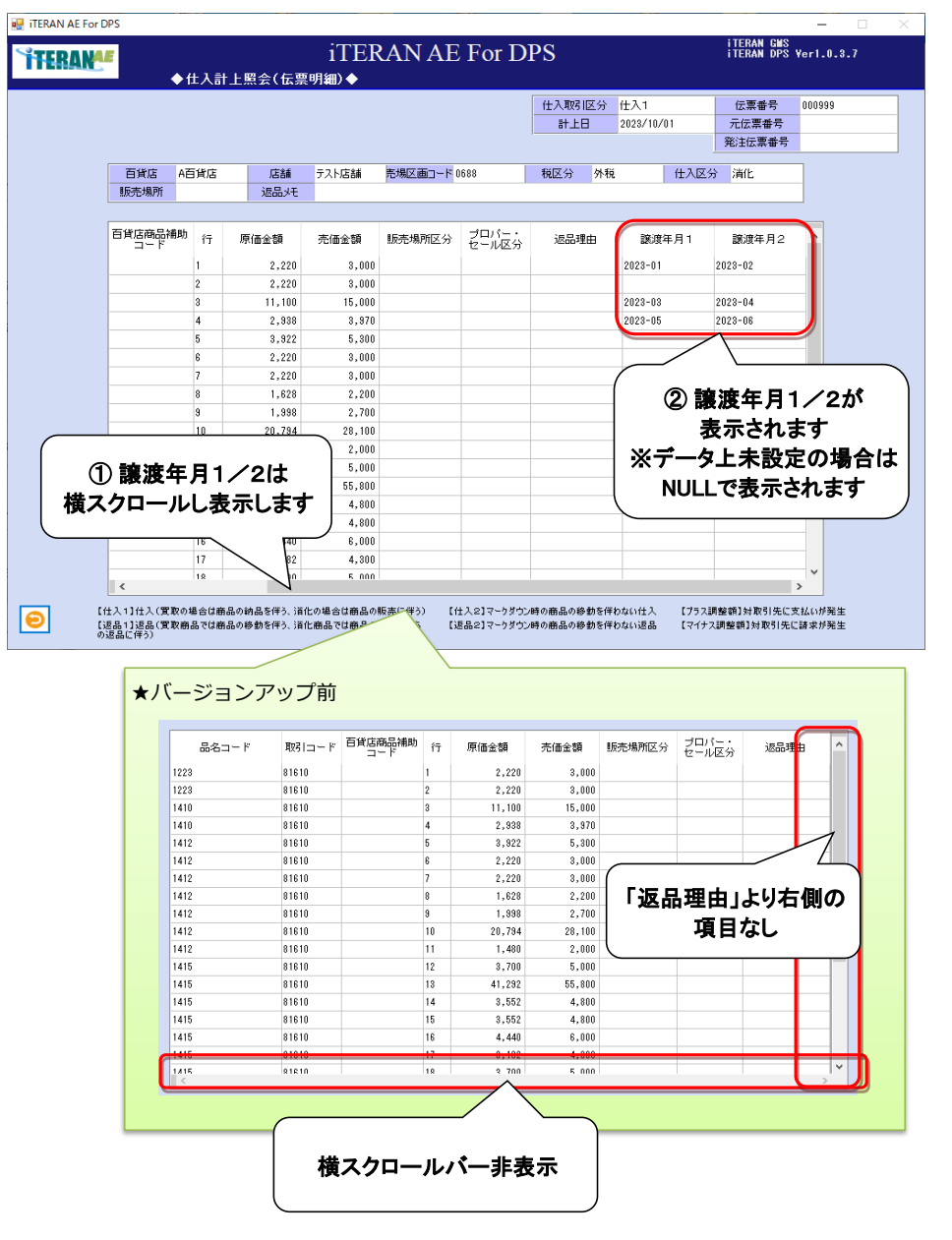

#### ◆仕入計上CSV出力レイアウト

・BMS2.2 仕入れ計上メッセージ追加項目「譲渡年月1」「譲渡年月2」を追加しました。
 ※出力項目数変更(58項目⇒60項目に変更)
 ※追加項目以外の変更はありません。
 ※出力ファイルにて基幹システム連携等を行っている場合、レイアウトが変更されましたのでご注意ください。

#### [旧レイアウト]

| 1 |    |            |      |    |                      |
|---|----|------------|------|----|----------------------|
|   | 44 | 商品名称       | 文字   | 50 | 商品の名称                |
|   | 45 | 商品名称半角カナ   | 英数カナ | 25 | 商品の名称(半角カナ)          |
|   | 46 | メーカーカラーコード | 英数カナ | 10 | メーカー設定のカラーコード        |
|   | 47 | カラー名称半角カナ  | 英数カナ | 20 | 商品のカラー名称 (半角カナ)      |
|   | 48 | カラー名称      | 文字   | 20 | 商品のカラー名称             |
|   | 49 | メーカーサイズコード | 英数カナ | 10 | メーカー設定のサイズコード        |
|   | 50 | サイズ名称半角カナ  | 英数カナ | 30 | 商品のサイズ名称(半角カナ)       |
|   | 51 | サイズ名称      | 文字   | 30 | 商品のサイズ名称             |
|   | 52 | 小売指示売単価税抜  | 数字   | 10 | 百貨店が指定した売単価(税抜)      |
|   | 53 | 小売指示売単価税込  | 数字   | 10 | 百貨店が指定した売単価(税込)      |
|   | 54 | 実売単価税抜     | 数字   | 10 | 商品販売時の実売価格(税抜)       |
|   | 55 | 実売単価税込     | 数字   | 10 | 商品販売時の実売価格(税込)       |
|   | 56 | 原単価税抜      | 数字   | 10 | 税抜の原単価(小数点以下2桁有り)    |
|   | 57 | 原単価税込      | 数字   | 10 | 税込の原単価(小数点以下2桁有り)    |
|   | 58 | 数量(仕入・返品)  | 数字   | 7  | 数量(仕入・返品)(小数点以下1桁右り) |

#### [新(インボイス制度対応)レイアウト]

| 44 | 商品名称       | 文字   | 50 | 商品の名称                    |
|----|------------|------|----|--------------------------|
| 45 | 商品名称半角カナ   | 英数カナ | 25 | 商品の名称(半角カナ)              |
| 46 | メーカーカラーコード | 英数カナ | 10 | メーカー設定のカラーコード            |
| 47 | カラー名称半角カナ  | 英数カナ | 20 | 商品のカラー名称(半角カナ)           |
| 48 | カラー名称      | 文字   | 20 | 商品のカラー名称                 |
| 49 | メーカーサイズコード | 英数カナ | 10 | メーカー設定のサイズコード            |
| 50 | サイズ名称半角カナ  | 英数カナ | 30 | 商品のサイズ名称(半角カナ)           |
| 51 | サイズ名称      | 文字   | 30 | 商品のサイズ名称                 |
| 52 | 小売指示売単価税抜  | 数字   | 10 | 百貨店が指定した売単価(税抜)          |
| 53 | 小売指示売単価税込  | 数字   | 10 | 百貨店が指定した売単価(税込)          |
| 54 | 実売単価税抜     | 数字   | 10 | 商品販売時の実売価格(税抜)           |
| 55 | 実売単価税込     | 数字   | 10 | 商品販売時の実売価格(税込)           |
| 56 | 原単価税抜      | 数字   | 10 | 税抜の原単価(小数点以下2桁有り)        |
| 57 | 原単価税込      | 数字   | 10 | 税込の原単価(小数点以下2桁有り)        |
| 58 | 数量 (仕入・返品) | 数字   | 7  | 数量(仕入・返品)(小数点以下1桁有り)     |
| 59 | 譲渡年月1      | 数字   | 7  | 返品伝票の場合、売上に係る対価の返還を行う場合の |
|    |            |      |    | 基となった課税資産の譲渡等を行った年月(期間指定 |
|    |            |      |    | 開始日など)                   |
|    |            |      |    | ※BMS2.2 にて追加された項目        |
| 60 | 譲渡年月2      | 数字   | 7  | 返品伝票の場合、売上に係る対価の返還を行う場合の |
|    |            |      |    | 基となった課税資産の譲渡等を行った年月(期間指定 |
|    |            |      |    | 終了日など)                   |
|    |            |      |    | ※BMS2.2 にて追加された項目        |

「譲渡年月1」「譲渡年月2」 をレイアウト追加 ◆支払案内照会画面

- ・インボイス制度対応のBMS2.2にて仕入取引区分の値[9:合計額]が追加されました。
- その影響により仕入取引区分:9(合計額)のレコードの以下項目に格請求書発行事業者情報が格納されます。 BMS項目「支払案内摘要1」:適格請求書発行事業者登録番号
  - BMS項目「支払案内摘要2」:適格請求書発行事業者企業名
- ・適格請求書発行事業者登録番号、及び適格請求書発行事業者企業名の表示([事業者登録番号1] [事業者登録番号2])を追加しました。
  - ※[事業者登録番号1][事業者登録番号2には[仕入取引区分:9(合計額)]のレコードが複数ある場合、 上位2レコード(BMS項目「データ処理番号」昇順)が表示されます。
  - ([仕入取引区分:9(合計額)]のレコードが3レコード以上ある場合は3レコード以下は表示しません。) ※[仕入取引区分:9(合計額)]のレコード存在しない場合は[事業者登録番号1][事業者登録番号2]ともに NULL表示となります。
- ・支払案内明細一覧に[仕入取引区分:9(合計額)]のレコードが表示されます。 ※[仕入取引区分:9(合計額)]のレコード存在しない場合は表示されません。

| ■検索<br>小売<br>買掛: | ALIGIDES<br>条件<br>999 A百貨店<br>全支払対条期間 | [仕入取引区分<br>ドが表示される<br>※未設定のデー        | : 9(合<br>るように<br>-タは表 | 計額)<br>なりま<br>示され   | ]のレコー<br>す。<br>ません。       | DPS            | 表示項目[事業者登録番号1]<br>[事業者登録番号2]を追加しました。<br><sup>08/05</sup> 「店舗<br><sup>事業者登録番号1</sup> T1234567890123支払企業<br>事業者登録番号2 T18376543210897取引先企業名 |
|------------------|---------------------------------------|--------------------------------------|-----------------------|---------------------|---------------------------|----------------|----------------------------------------------------------------------------------------------------|
| 確認               | 店                                     | si 🔷 🗸                               | 仕入取引区分                | 売場区画日               | 1 伝票番号                    |                | 支払案内補助コード                                                                                                    |
|                  |                                       | 2023/0 06                            | 合計額                   | 0001015             | 00000000000000            | 000            | 9,8                                                                                                    |
|                  |                                       | 2023/07/06                           | 合計額                   | 0001015             | 00000000000000            | 000            |                                                                                                    |
|                  | テスト店舗                                 | 2023/08/02                           | 仕入1                   | 0003208             | 0000000000722             | 000            |                                                                                                    |
|                  | テスト店舗                                 | 2023/08/02                           | 仕入1                   | 0003208             | 0000000000200             | 000            |                                                                                                    |
|                  | テスト店舗                                 | 2023/08/02                           | 仕入1                   | 0003208             | +11-33                    |                | 、一部                                                                                                    |
|                  | テスト店舗                                 | 2023/08/02                           | 仕入1                   | 0003208             | $\mathbf{x} = \mathbf{y}$ | コングッ           |                                                                                                    |
|                  | テスト店舗                                 | 2028/08/03                           | 仕入1                   | 0003208             |                           |                |                                                                                                    |
|                  | テスト店舗                                 | 2023/08/03                           | 仕入1                   | 0003208             | 77.14                     | <b>10000</b> / |                                                                                                    |
|                  | テスト店舗                                 | 2023/08/03                           | 仕入1                   | 0003208             | Ди                        | 2023/          | 08/05 / 店舗 / 使来                                                                                                    |
|                  | テスト店舗                                 | 2023/08/04                           | 仕入1                   | 0003208             |                           |                |                                                                                                    |
|                  | テスト店舗                                 | 2023/08/04                           | 仕入1                   | 0003208             | 高                         | 774,918        |                                                                                                    |
|                  | テスト店舗                                 | 2023/08/04                           | 仕入1                   | 0003208             |                           |                |                                                                                                    |
|                  | テスト店舗                                 | 2023/08/04                           | 仕入1                   | 0003208             | 号                         |                | 支払案内補助コード 支払金額 へ                                                                                                    |
|                  | テスト店舗                                 | 2023/08/05                           | 仕入1                   | 0003208             | 2                         | 000            | 119,051                                                                                                    |
|                  | テスト店舗                                 | 2023/09/05                           | マイナス調整                | 칠0000000            |                           |                |                                                                                                    |
|                  | テスト店舗                                 | 2028/09/05                           | マイナス調整                | <u>ā</u> 0000000    |                           |                | 表示項目「事業者登録番号1」「事業者                                                                                                    |
|                  |                                       |                                      |                       |                     |                           |                | 登録番号2]は存在しない。                                                                                                    |
| <                |                                       |                                      |                       |                     |                           |                |                                                                                                    |
| •                | 確<br>【仕入1】仕入<br>【返品1】返品<br>の返品に伴う)    | (買取の場合は商品の納品を伴う、<br>(買取商品では商品の移動を伴う、 | 消化の場合は商。<br>消化商品では商。  | 品の販売に伴う)<br>品の消費者から | 【退品2】マークダ                 | ウン時の商品の移動      | 物を伴わない返品 【マイナス調整領】対数引先に請求が発生 CSV出力                                                                                                    |

以上で【ver1.0.3.7(インボイス対応)の更新内容詳細】の確認は完了となります。 今回の更新内容詳細を次頁以降に記載しています。ご確認ください。

# 【ver1.0.3.8の更新内容詳細】

#### ◆仕入計上照会(伝票明細)画面、CSV出力機能

| ITERAN AE For DPS     iTERAN OF |               |        |       |        |      |        |            | DPS ¥er1.0. | 3.8             |                |          |
|---------------------------------|---------------|--------|-------|--------|------|--------|------------|-------------|-----------------|----------------|----------|
| ■検索条件                           |               |        | rt ef |        |      | =1.1.7 |            |             |                 |                |          |
| 1                               | 203 高島屋       | ~      | 活調    |        | ~    | at t t | 2024/07/01 | ~ 202       | 4/07/31         |                |          |
| 伝票者                             | ■号            | 発注伝    | 票番号 📃 |        | ſ    | 士入取引区分 | }          | ~           |                 | 村              | 索        |
| 計上日                             | 伝票番号          | 発注伝票番号 | 店舗名   | 仕入取引区分 | 仕入区分 | 販売場所   | 売場区画コ      | 原価金額合計      | 売価金額合計          | 伝票明細           | 選択       |
| 2024/07/29                      | 0000000000146 |        |       | 仕入1    | 消化   |        | 2713       | 1,980       | 3,000           | 伝票明細           |          |
| 2024/07/29                      | 000000000515  |        |       | 仕入1    | 消化   |        | 2713       | 3,300       | 4,250           | 伝票明細           |          |
|                                 |               |        |       |        |      |        |            |             |                 |                |          |
|                                 |               |        |       |        |      |        |            |             |                 |                |          |
|                                 |               |        |       |        |      |        |            |             | [CSV出ナ<br>ファイルを | 」]ボタン<br>・出力し: | から<br>ます |

[仕入計上出力ファイルレイアウト](抜粋)

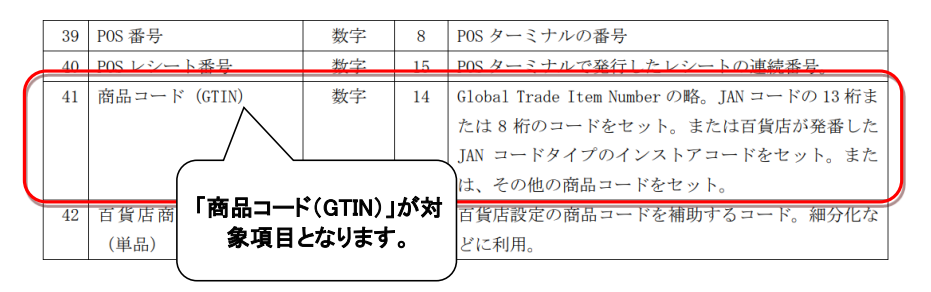

「商品コード(GTIN)」の出力値がver1.0.3.7にて「<u>前"0"を取り除かない仕様</u>」となっていましたが、 ver1.0.3.8にて従来の「前"0"を取り除く仕様」に修正しました。

例)商品コード(GTIN)値: 01234567890101、00000012345601
 ver1.0.3.6までの出力値: 1234567890101、12345601
 ver1.0.3.7出力値: 01234567890101、00000012345601
 ver1.0.3.8出力値: 1234567890101、12345601